### Admin Portal – Manage Auto Attendants

*carrier.webex.com*/manage\_auto\_attendants\_rep/

November 8, 2018

Home | Administrator Guides | Admin Portal - Manage Auto Attendants

What you need to know:

To learn how to modify the Time Schedule, please visit the <u>Time Schedules</u> Article.

Auto AttendantsSetting Up the Auto Attendant ProfileModifying the Dialing Menu for Business Hours and/or After HoursAuto Attendant GreetingsAuto Attendant Reportsback to top

## Auto Attendants

Auto Attendants are automated greetings providing callers with information and dial menu options. An Auto Attendant routes calls to various destinations, including employees within your company, groups of employees, voicemail, other outside numbers or informational announcements. An Auto Attendant can be used for applications such as main number incoming calls, special closure greetings, departmental greetings, directory of extensions, company information and more. Each Auto Attendant is assigned a unique number for identification and setup purposes.

The Auto Attendant has two primary modes – Business Hours and After Hours. In addition to the primary modes, an administrator can create special closure Auto Attendants, as in the case of holidays, via the scheduling option. Each Auto Attendant allows administrators to set up options 1 - 9, #, and \* to present callers with options from which to select. To route calls to additional Auto Attendants, or branch of options, additional Auto Attendants must be assigned to your account. To add Auto Attendants to your account, please contact your account manager.

To route calls based on the time of day (e.g. after hours versus business hours), you must configure an Auto Attendant schedule. You can also configure a company holiday schedule to identify the dates of holidays your company recognizes. On designated dates, the special closure or holiday greeting and menu options are played to callers.

To run the same greeting at all times of the day, you do not need to create and assign a time schedule to your Auto Attendant.

If you require a unique message, greetings can be uploaded as a .wav file or recorded from the Voice Portal. To learn how to modify the time schedule, visit the <u>Time Schedules guide</u>.

# Setting Up the Auto Attendant Profile

- 1. Log in to the admin portal.
- 2. Select Advanced Services in the left-hand navigation.
- 3. Select Auto Attendants.

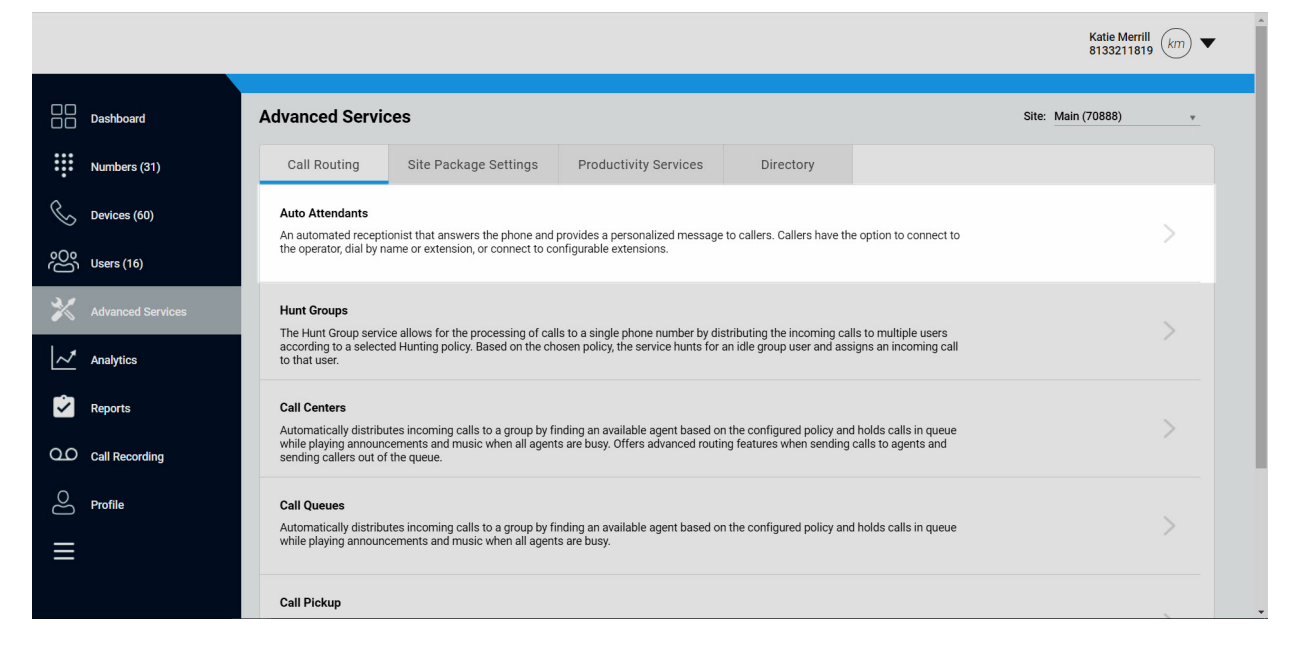

Click image for large view 🗩

- 4. Find the Auto Attendant you want to configure and select the **Actions** drop-down menu.
- 5. Select Edit Service.

|                    |                        |                |           |           |         |                   | Katie Merrill<br>8133211819 km 🔻              |
|--------------------|------------------------|----------------|-----------|-----------|---------|-------------------|-----------------------------------------------|
| Dashboard          | Auto Attendants        |                |           |           |         | Site:             | Main (70888) 🔹                                |
| Numbers (31)       | Phone Number +         | Starts With 🔹  | Search    |           |         |                   |                                               |
| Devices (60)       | + Add Search Parameter |                |           | Clear All | Search  |                   |                                               |
| 000<br>Users (16)  | Show 10 • entrie       | es per page    |           |           |         | Showing 1 to 1 of | f 1 results Export                            |
| Advanced Services  | Name                   | ↑ Phone Number | Extension | Site      | Country | Status            |                                               |
| Analytics          | 8132803148             | 8132803148     | 3148      | Main      | USA     | -                 | Edit Service                                  |
| Reports            | « <b>1</b> »           |                |           |           |         | Sh                | Unassign Service<br>owing 1 to 1 of 1 results |
| Q.O Call Recording |                        |                |           |           |         |                   |                                               |
| O Profile          |                        |                |           |           |         |                   |                                               |
|                    |                        |                |           |           |         |                   |                                               |
|                    |                        |                |           |           |         |                   |                                               |

6. On the **Edit Auto Attendant** page you can create a name that reflects the purpose of this specific auto attendant (e.g. Main Line Auto Attendant). Modify the **Extension** assigned to the Auto Attendant, if applicable, and you can change the phone number select in the **Phone Number** field.

| Edit Auto Attendant                                                     |                                                                                                    |                                                                              | ×       |
|-------------------------------------------------------------------------|----------------------------------------------------------------------------------------------------|------------------------------------------------------------------------------|---------|
| Incoming Call<br>Schedule<br>Language<br>Menu<br>Greetings<br>Reporting | Incoming Call Attendant Name * B132803148  Number B132803148  Extension 3148  Edit Call Forwarding  Alternate numbers  G Find Phone Number |                                                                              |         |
|                                                                         | Phone Number<br>There are no alternate numbers assigned.<br>Add one above.                                                                 | Add alternate numbers using the lookup field. This is limited to 10 numbers. |         |
|                                                                         |                                                                                                    | Cance                                                                        | el Save |

Click image for large view 🗩

7. Select **Edit Call Forwarding** to forward your Auto Attendant to a different phone number.

| Edit Auto Attendant                                                     |                                                                                                    |                                                                              | >           | × |
|-------------------------------------------------------------------------|----------------------------------------------------------------------------------------------------|------------------------------------------------------------------------------|-------------|---|
| Incoming Call<br>Schedule<br>Language<br>Menu<br>Greetings<br>Reporting | Incoming Call Attendant Name * 8132803148  Number 8132803148  Extension 3148  Edit Call Forwarding  Alternate numbers  Q. Find Phone Number  Phone Number  There are no alternate numbers assigned. Add one above. | Add alternate numbers using the lookup field. This is limited to 10 numbers. |             |   |
| <                                                                       |                                                                                                    |                                                                              | Cancel Save |   |

- 8. Then select one of the following options:
  - **Do Not Forward** If selected, will not forward calls to another number.
  - **Call Forwarding Always** If selected, will forward calls to the number you indicate.
  - Call Forwarding Selective If selected, will forward calls to a specified number at specified times.

When **Call Forwarding Selective** is enabled, you will be routed to the **Call Forwarding Selective Details** page to indicate;

- 1. Which time and holiday schedule you would like to use.
- 2. Which number to forward to during those schedules.
- 3. And if you would only like calls from specific numbers to be forwarded to the forward to number you indicate.

| Edit Auto Attendant                                                     |                          |                                                                            |                                                                              |        |    |
|-------------------------------------------------------------------------|--------------------------|----------------------------------------------------------------------------|------------------------------------------------------------------------------|--------|----|
| Incoming Call<br>Schedule<br>Language<br>Menu<br>Greetings<br>Reporting | Forwarding               | Forwarding Do not forward Call forwarding always Call forwarding selective | <b>√</b> Sav                                                                 | x      | Î  |
|                                                                         | Edit Call<br>Alternate n | Forwarding<br>umbers<br>ne Number                                          |                                                                              |        |    |
|                                                                         | Phone                    | Number<br>There are no alternate numbers assigned.<br>Add one above.       | Add alternate numbers using the lookup field. This is limited to 10 numbers. |        |    |
| 4                                                                       |                          |                                                                            |                                                                              | Cancel | ve |

#### Click image for large view 🗩

9. Another option is Alternate Numbers. You can assign multiple phone numbers or extensions to an Auto Attendant. Each number will reach the same greeting and each menu will function identically to the main number. The alternate numbers option enables you to have up to ten (10) phone numbers ring in to the Auto Attendant. Find the number you would like to add as an Alternate Number in the lookup field. Then select Save to save your changes.

| Edit Auto Attendant                                                     |                                                                                                   |                                                                              | ×      |
|-------------------------------------------------------------------------|---------------------------------------------------------------------------------------------------|------------------------------------------------------------------------------|--------|
| Incoming Call<br>Schedule<br>Language<br>Menu<br>Greetings<br>Reporting | 8132803148<br>Extension<br>3148<br>Edit Call Forwarding                                           |                                                                              |        |
|                                                                         | Alternate numbers             Find Phone Number             Phone Number             × 8133793273 | Add alternate numbers using the lookup field. This is limited to 10 numbers. | Cancel |

#### Click image for large view $\oint$

10. Next, assign a **Time Schedule** to the auto attendant by selecting the Schedule tab. The selected time schedule determines when callers will hear your greetings during business hours and holiday hours.

**Note**: The options here are configured in **Scheduling**. To learn more about Time Schedules, see the Time Schedules guide.

| Edit Auto Attendant           |                                                              |   |
|-------------------------------|--------------------------------------------------------------|---|
| Incoming Call<br>Schedule     | Schedule                                                     |   |
| Language<br>Menu<br>Greetings | Office Hours Holidays Schedule: AUTOATTENDANT-BUSINESS-HOURS | Ŧ |
| Reporting                     | Edit Time Schedule                                           |   |
|                               |                                                              |   |
|                               |                                                              |   |
|                               |                                                              |   |
|                               |                                                              |   |
|                               |                                                              |   |
|                               |                                                              |   |
| ٠                             |                                                              |   |

#### Click image for large view 🗩

11. On the **Language** tab, you can configure the language used in the audio announcements.

| Edit Auto Attendant            |                                             | × |
|--------------------------------|---------------------------------------------|---|
| Incoming Call<br>Schedule      | Language                                    |   |
| Language                       | Select the language for audio announcements |   |
| Menu<br>Greetings<br>Reporting | English (United States)                     |   |
|                                |                                             |   |
|                                |                                             |   |
|                                |                                             |   |
|                                |                                             |   |
|                                |                                             |   |
|                                |                                             |   |
|                                |                                             |   |
| < >>                           | Cancel Save                                 |   |

Click image for large view 🗩

## Modifying the Dialing Menu for Business Hours and/or After Hours

On the **Menu** tab, select your dialing menu options for the business hours and/or after hours dialing menu. This determines which action the Auto Attendant will take when an incoming caller chooses a particular number or symbol on the keypad.

- 1. Choose to configure for either the **Enterprise** or the **Site**.
  - Enterprise Callers who reach the Auto Attendant and choose to dial by name or extension can reach any user at any location within the entire company. Note: Users with Privacy enabled may not be listed in the name or extension directory or may not be dialed.
  - Site Callers who reach the Auto Attendant and choose to dial by name or extension can reach any user located at the specific site associated with this Auto Attendant.

| Edit Auto Attendant       |                              |                                                                                                    |                                                  | ×           |
|---------------------------|------------------------------|----------------------------------------------------------------------------------------------------|--------------------------------------------------|-------------|
| Incoming Call<br>Schedule | Menu                         |                                                                                                    |                                                  | ĺ           |
| Language                  | Dialing Opti                 | ions                                                                                                | Menu Item searches within the enterprise or site |             |
| Menu                      | <ul> <li>Enterpri</li> </ul> | ise                                                                                                 |                                                  |             |
| Greetings                 | O Site                       |                                                                                                    |                                                  |             |
| Reporting                 | Enable exte                  | nsion dialing without requiring a menu item during<br>s Hours<br>uurs<br>Business Hours After Hours |                                                  |             |
|                           | presses                      | Terrife T. Orenter Internal                                                                         |                                                  |             |
|                           | 0                            | Transfer To Operator - Internal                                                                     | Choose an action this key will take.             |             |
|                           |                              | Phone Number or Extension 8133793277 (. 8133793277) Description                                     | Select phone number or extension.                |             |
|                           |                              | Transfer to Recept.                                                                                 | Provide a label for this menu.                   |             |
|                           | 1                            | Dial by extension                                                                                   |                                                  |             |
|                           | 2                            | Dial by name                                                                                        |                                                  |             |
| ,                         |                              |                                                                                                    |                                                  | Cancel Save |

2. Configure the action for the keypad numbers by selecting one of the following from the drop-down list.

**Note**: The Auto Attendant timeout is set by default to transfer to the operator after 10 seconds of no input. This is not configurable. This requires one of the menu keys to be configured as "Transfer to the Operator" where the destination telephone number or extension can be configured.

| Edit Auto Attendant                                                     |                                                                                                    | ×  |
|-------------------------------------------------------------------------|----------------------------------------------------------------------------------------------------|----|
| Incoming Call<br>Schedule<br>Language<br>Menu<br>Greetings<br>Reporting | Enable extension dialing without requiring a menu item during  Business Hours  After Hours  If caller presses                                                                                                    | ŕ  |
|                                                                         | 0     Transfer To Operator - Internal     Choose an action this key will take.       Not used     Transfer Externally With Prompt     Select phone number or extension.       Transfer To Operator - Internal     Provide a label for this menu.       1     Transfer To Voicemail     Provide a label for this menu.       2     Derror transfer Internal     Provide a label for this menu. |    |
|                                                                         | 3 Transfer internally without prompt  Phone Number or Extension B133793272 (, Sales) Description Marketing HG Provide a label for this menu. Cancel Sav                                                                                                    | re |

- **Not Used**: This is the default when an action has not been selected for that digit or character.
- **Transfer Externally with Prompt**: This action routes callers to a phone number that is not a User or Extension within the company. For example: A third-party answering service or corporate call center.
- **Transfer Externally without Prompt**: This action routes callers to a phone number that is not a User or Extension within the company. For example: A third-party answering service or corporate call center.
- Transfer to Operator External: This will redirect callers to a configured operator, who will receive all calls that "time out" when a caller does not choose an option from the Auto Attendant. You will enter the phone number to which to route callers here.
- Transfer to Operator Internal: This will redirect callers to a configured operator, who will receive all calls that "time out" when a caller does not choose an option from the Auto Attendant. You can select from existing phone numbers in the system.
- **Transfer to Voicemail**: This selection places callers directly into the Voicemail box of the Extension entered in the "Transfer To" Field. Note: This option will only transfer to an Extension Voicemail.

- **Transfer to Internal Number with Prompt**: This will route callers to a selected User's extension or phone number within the company. As soon as the caller chooses this option, a prompt will play before the transfer is placed. It will include the User's name as recorded in the Voicemail box.
- **Transfer to Internal Number without Prompt**: This will route callers to a selected User's extension or phone number within the company. This option will route the caller as soon it is selected, without playing a prompt.
- **Transfer to Extension with Prompt**: Callers are sent to a pre-configured User Extension. As soon as the caller chooses this option, a prompt will play before the transfer is placed. It will include the User's name as recorded in the Voicemail box.
- **Transfer to Extension without Prompt**: Callers are sent to a pre-configured User Extension. This option will route the caller as soon as it is selected, without playing a prompt.
- **Dial by Name**: This action enables callers to dial by recipient name, using the letters on the dialpad.
- **Dial by Extension**: This action allows callers to dial by recipient Extension, using the numbers on the dialpad.
- **Repeat Menu**: If selected, this action will repeat the Greeting and Menu options.
- **Exit Menu**: This action allows callers to exit the menu system. This will terminate the call.

## Auto Attendant Greetings

Auto Attendant Greetings are used to present callers with options to dial from the Auto Attendant. These greetings can be customized and uploaded or recorded from the Voice Portal. To modify the greeting for Auto Attendants, follow these steps:

- 1. Select the **Greetings** tab on the Edit Auto Attendant page.
- 2. By default, the system default greeting is assigned. Note: The default greeting states the following – "Welcome. Your call is being answered by an automated attendant. If you know your party's extension, Press one (1). To use our automated dial-by-name directory, Press two (2). If you would like to speak to an operator, Press zero (0). Thank you for calling,"
- 3. If you would like to add a customized greeting, choose **Custom**.

| Edit Auto Attendant       |                        |        | ×   |
|---------------------------|------------------------|--------|-----|
| Incoming Call<br>Schedule | Greetings              |        |     |
| Language                  | Business Hours         |        |     |
| Menu                      | Default                |        |     |
| Greetings                 | O Custom               |        |     |
| Reporting                 |                        |        |     |
|                           | After Hours            |        |     |
|                           | O Default              |        |     |
|                           | O Custom               |        |     |
|                           |                        |        |     |
|                           | Recording Instructions |        |     |
|                           | Uploading Instructions |        |     |
|                           |                        |        |     |
|                           | Sample Scripts         |        |     |
|                           |                        |        |     |
|                           |                        |        |     |
|                           |                        |        |     |
|                           |                        |        |     |
|                           |                        |        |     |
|                           |                        |        |     |
|                           |                        |        |     |
|                           |                        |        |     |
|                           |                        | Cancel | ave |
| ( )                       |                        |        |     |

Click image for large view  $\oint$ 

### Auto Attendant Reports

An Auto Attendant report shows the complete utilization totals for the Auto Attendant, including Answered calls, Busy calls, Not Answered calls and Duration of Calls. To pull a report, follow these steps:

- 1. Select the **Reporting** tab on the Edit Auto Attendant page.
- 2. Select the date range you would like to pull the report on.
- 3. Select Run Report.

| Edit Auto Attendant                                                                            |                | ×   |
|------------------------------------------------------------------------------------------------|----------------|-----|
| Edit Auto Attendant<br>Incoming Call<br>Schedule<br>Language<br>Menu<br>Greetings<br>Reporting | Range<br>Today | ×   |
|                                                                                                | Do             | one |
| (                                                                                              |                |     |

Click image for large view 🗩

Copyright© 2018 Cisco Systems, Inc. All rights reserved.